# Instructivo

Uso de plataforma electrónica para las Subastas Públicas Aduaneras – usuario externo–

> Dirección General de Aduanas Dirección de Gestión Técnica Diciembre, 2023 Versión 02

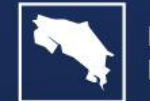

MINISTERIO DE HACIENDA

GOBIERNO DE COSTA RICA

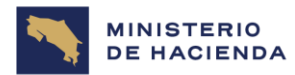

| Instructivo: Uso de plataforma electrónica para las Subastas Públicas<br>Aduaneras – usuario externo– | 1           |
|----------------------------------------------------------------------------------------------------|-------------|
| Código: MH-DGA-PR005-INS-004                                                                          | Versión: 01 |
| Proceso: Gestión de Operaciones Aduaneras                                                             |             |

#### Tabla de contenido

| 1.  | Introducción                                               | З  |
|-----|------------------------------------------------------------|----|
| 2.  | Objetivo                                                   | З  |
| з.  | Alcance                                                    | З  |
| 4.  | Responsables                                               | З  |
| 5.  | Descripción del Instructivo                                | 4  |
| 6.  | Documentos vinculados                                      | 0  |
| 7.  | Glosario de términos y siglas30                            | 0  |
| 8.  | Control del documento                                      | 31 |
| 9.  | Documentos por sustituir                                   | 31 |
| 10. | Visto Bueno de la Dirección de Planificación Institucional | 2  |
| 11. | Firmas de autorización                                     | 2  |
|     |                                                            |    |

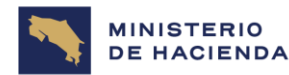

| Instructivo: Uso de plataforma electrónica para las Subastas Públicas<br>Aduaneras – usuario externo– | 1           |
|----------------------------------------------------------------------------------------------------|-------------|
| Código: MH-DGA-PR005-INS-004                                                                          | Versión: 01 |
| Proceso: Gestión de Operaciones Aduaneras                                                             |             |

#### 1. Introducción

La presente guía complementa el "Procedimiento de Subasta Pública Aduanera", código: MH-DGA-PRO05-PCD-007. En esta se detalla el proceso referente a las actuaciones que el oferente realizará dentro del medio electrónico establecido para la ejecución de subastas.

#### 2. Objetivo

Establecer una guía para uso externo, específicamente para las actuaciones que debe realizar un oferente en el medio electrónico para la ejecución de Subastas Públicas Aduaneras.

#### 3. Alcance

El presente documento es de acatamiento obligatorio para los interesados en participar en las Subastas Públicas Aduaneras en condición de oferente.

#### 4. Responsables

El Departamento de Procesos Aduaneros será responsable de la implementación y actualización del instructivo.

El Servicio Nacional de Aduanas, en apego a su competencia y funciones, será responsable de velar por el debido cumplimiento de lo establecido en este instructivo.

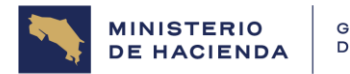

| Instructivo: Uso de plataforma electrónica para las Subastas Públicas Aduaneras – usuario externo- | 1           |
|----------------------------------------------------------------------------------------------------|-------------|
| Código: MH-DGA-PR005-INS-004                                                                       | Versión: 01 |
| Proceso: Gestión de Operaciones Aduaneras                                                          |             |

### 5. Descripción del Instructivo

| Actividades |                                                                                                    |                                                                                                    |             |
|-------------|----------------------------------------------------------------------------------------------------|----------------------------------------------------------------------------------------------------|-------------|
| Número      | Descripción                                                                                                    |                                                                                                    | Responsable |
|             | Del Registro e inicio de sesión                                                                                                    |                                                                                                    | ·           |
| 5.1         | Contar con el registro previo en el medio electrónico par<br>subastas, actualmente, la plataforma utilizada es el Siste<br>Compras Públicas (SICOP). Para este trámite se puedo<br>dirección electrónica: <u>https://www.sicop.go.cr/index.jsp</u><br>"Centro de Atención", e ingresar en la opción "Proc<br>usuarios", dar clic en "Manuales de procesos para<br>visualizar los manuales de registro.<br>Información de SICOP   Centro de Atención   Co<br>e Instituciones Compradoras @ Empr<br>Registro de Usuarios   Catálogo Bienes/Servícios   Concursos   Expediente Electrónico   Consulta de Proveedores<br>Inicio de Sesión Mi SICOP | ra la ejecución de<br>ema Integrado de<br>e consultar en la<br>dentro el menú<br>cedimientos para<br>proveedores", y                                                                                                    | Oferente    |
|             | <ul> <li>Enlace Directo</li> <li>Leyes y Reglamentos</li> <li>Glosario de Términos</li> <li>Registrar/Sustituir Certificado<br/>de Usuario Institucional</li> <li>Registrar/Sustituir Certificado<br/>de Usuario Proveedor</li> <li>Búsqueda Bienes y Servicios</li> <li>Jerarquía Código de<br/>Clasificación</li> <li>Solicitud de Categorización</li> <li>Avisos Avisos de instituciones</li> <li>Concurso Crédito BID</li> </ul>                                                                                                    | <ul> <li>Centro de Atención</li> <li>Informe de Gestión</li> <li>Procedimientos para usuarios</li> <li>Capacitación Virtual</li> <li>Centro de Consultas</li> <li>Preguntas Frecuentes</li> <li>Centro de Llamadas</li> <li>Reloj del ahorro</li> <li>Concursos con crédito BID</li> </ul> |             |

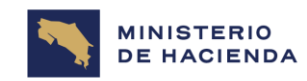

| Instructivo: Uso de plataforma electrónica para las Subastas Públicas Aduaneras - usuario externo- | 1           |
|----------------------------------------------------------------------------------------------------|-------------|
| Código: MH-DGA-PR005-INS-004                                                                       | Versión: 01 |
| Proceso: Gestión de Operaciones Aduaneras                                                          |             |

| Actividades |                                                                                                    |             |  |
|-------------|----------------------------------------------------------------------------------------------------|-------------|--|
| Número      | Descripción                                                                                                    | Responsable |  |
| 5.2         | Estar atentos a los carteles de subasta que serán publicados en la página<br>WEB del Ministerio de Hacienda:<br><u>https://www.hacienda.go.cr/DocumentosInteres.html</u> y en redes sociales<br>del Ministerio de Hacienda.                                                                              | Oferente    |  |
|             | <b>Nota:</b> Los carteles de subasta (aviso de subasta) serán publicados en la página WEB del Ministerio de Hacienda y en redes sociales del Ministerio de Hacienda, al menos, con diez días de antelación a la fecha de apertura de recepción de ofertas en SICOP.                                      |             |  |
| 5.3         | Para iniciar sesión, ingresar a la dirección electrónica         https://www.sicop.go.cr/index.jsp       utilizando el navegador Chrome y         habilitar las ventanas emergentes. Iniciar sesión mediante el uso de la firma digital, de la siguiente forma:         • Ingresar en "Inicio de sesión" | Oferente    |  |
|             | Stelena Integrado de Compras Publicas         Registro de Usuarios   Catálogo Bienes/Servicios   Concursos   Expediente Electrónico   Consulta de Proveedores   Compra por Catálogo         Inicio de Sesión Mi SICOP                                                                                    |             |  |

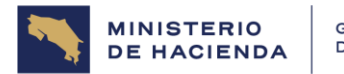

| Instructivo: Uso de plataforma electrónica para las Subastas Públicas Aduaneras – usuario externo- | 1           |
|----------------------------------------------------------------------------------------------------|-------------|
| Código: MH-DGA-PR005-INS-004                                                                       | Versión: 01 |
| Proceso: Gestión de Operaciones Aduaneras                                                          |             |

|        | Actividades                                                                                                    |             |
|--------|----------------------------------------------------------------------------------------------------|-------------|
| Número | Descripción                                                                                                    | Responsable |
|        | <ul> <li>En la pantalla que se despliega pulsar el botón "Inicio de sesión"</li> </ul>                                                                                                    |             |
|        | Inicio de Sesión                                                                                                    |             |
|        | <ul> <li>Estimado usuario para garantizar un correcto funcionamiento de la plataforma, favor tomar en consideración los siguientes aspectos:</li> <li>El navegador certificado para utilizar la plataforma es Google Chrome versión 60 o superior.</li> <li>El equipo debe tener instalado el driver de firma digital, de no tenerlo puede descargarlo [aqui].</li> <li>El equipo debe tener instalado el componente de firma digital, de no tenerlo puede descargarlo [aqui].</li> <li>Actualmente solo se tiene soporte para equipos con el sistema operativo Microsoft Windows XP, Vista, 7, 8 y 10.</li> <li>Para iniciar sesión, debe estar registrado en SER y SICOP.</li> <li>Registrese como usuario para iniciar sesión[Registro de Usuarios].</li> </ul> |             |
|        | <ul> <li>Proceder con la autentificación de la firma digital digitando su número de pin y oprimiendo el botón "Validar".</li> <li>Autenticación</li></ul>                                                                                                    |             |
|        | El sistema automáticamente lo coloca en la pantalla principal, ya autentificado.                                                                                                    |             |

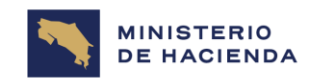

| Instructivo: Uso de plataforma electrónica para las Subastas Públicas Aduaneras – usuario externo- | 1           |
|----------------------------------------------------------------------------------------------------|-------------|
| Código: MH-DGA-PR005-INS-004                                                                       | Versión: 01 |
| Proceso: Gestión de Operaciones Aduaneras                                                          | ·           |

| Actividades |                                                                                                    |             |
|-------------|----------------------------------------------------------------------------------------------------|-------------|
| Número      | Descripción                                                                                                    | Responsable |
|             | Del Cumplimiento de los requisitos para la participación en la Subasto                                                                                                    | ם           |
| 5.4         | <ul> <li>Cancelar una suma equivalente al 25% del precio base de las boletas de la subasta de su interés, en la cuenta bancaria del Banco de Costa Rica número 001-0486050-0, IBAN número CR09015201001048605005 y enviar copia del comprobante en tiempo y forma, según lo indicado en el aviso de subasta.</li> <li>Asimismo, debe aportar en el mismo medio, junto con el comprobante:</li> <li>a) Para el caso de personas jurídicas copia de la personería jurídica y del documento de identidad del representante legal.</li> <li>b) Para el caso de personas físicas, copia del documento de identidad.</li> <li>c) Número, fecha y copia del comprobante de pago del anticipo, donde indique los números de boletas de subasta para las cuales está participando.</li> <li>d) Número de cuenta IBAN, nombre de la entidad bancaria, nombre completo y número de identificación del propietario de la cuenta para la devolución de los anticipos en los casos correspondientes.</li> <li>e) Dirección de correo electrónico para notificaciones.</li> </ul> | Oferente    |
|             | únicamente, los oferentes que hayan cumplido con los requisitos de pago                                                                                                    |             |

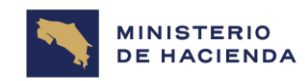

| Instructivo: Uso de plataforma electrónica para las Subastas Públicas Aduaneras – usuario externo- | 1           |
|----------------------------------------------------------------------------------------------------|-------------|
| Código: MH-DGA-PR005-INS-004                                                                       | Versión: Ol |
| Proceso: Gestión de Operaciones Aduaneras                                                          |             |

| Actividades |                                                                                                    |                      |  |  |  |  |  |  |
|-------------|----------------------------------------------------------------------------------------------------|----------------------|--|--|--|--|--|--|
| Número      | Descripción                                                                                                    | Responsable          |  |  |  |  |  |  |
|             | de anticipo a entera satisfacción de la Administración podrán participar en<br>la subasta por las partidas de su interés y para las cuales canceló el 25%<br>de anticipo previamente.                                                                                                    |                      |  |  |  |  |  |  |
| 5.5         | La aduana de control verificará la validez del comprobante de pago y<br>demás documentos, y responderá al correo electrónico del interesado,<br>indicando que el pago fue verificado y aceptado, o bien solicitará más<br>información o ajustes respectivos. Una vez los requisitos se encuentren a<br>entera satisfacción, la Aduana de Control le invitará al oferente al remate<br>en SICOP para que este pueda efectuar sus ofertas una vez el cartel se<br>encuentre en estado <b>"En recepción de ofertas".</b> | Aduana de<br>Control |  |  |  |  |  |  |
| 5.6         | Una vez verificado el cumplimiento de dichos requisitos por parte de la Autoridad Aduanera, el oferente recibirá una invitación al concurso mediante el SICOP.                                                                                                    | Oferente             |  |  |  |  |  |  |
|             | De la Participación del Usuario Externo en la Subasta Pública Aduane                                                                                                    | ra                   |  |  |  |  |  |  |
| 5.7         | <ul> <li>Buscar el remate de interés seleccionando en SICOP, en la fecha y hora de inicio de recepción de ofertas, el concurso de interés e ingresar presionado el botón "Concursos".</li> <li>a) El sistema despliega la pantalla "Consulta del listado de concursos electrónicos", donde el usuario tiene dos formas de realizar la búsqueda:</li> </ul>                                                                                                    | Oferente             |  |  |  |  |  |  |
|             | <ul> <li>O Utilizar los diferentes criterios de búsqueda. Establecer el o los<br/>criterios de búsqueda, como por ejemplo "Remate" presiona el<br/>botón "Consultar".</li> </ul>                                                                                                    |                      |  |  |  |  |  |  |

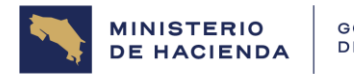

| Instructivo: Uso de plataforma electrónica para las Subastas Públicas Aduaneras – usuario externo- | 1           |
|----------------------------------------------------------------------------------------------------|-------------|
| Código: MH-DGA-PR005-INS-004                                                                       | Versión: 01 |
| Proceso: Gestión de Operaciones Aduaneras                                                          |             |

|        | Actividades                                                                                                    |                          |
|--------|----------------------------------------------------------------------------------------------------|--------------------------|
| Número | Descripción                                                                                                    | Responsable              |
|        | Consulta del listado de concursos electrónicos                                                                                                    |                          |
|        |                                                                                                    |                          |
|        | Cartel     Real       Descripción del<br>procedimiento     Remate       Tipo de     Todos                                                                                                    |                          |
|        | Institución Buscar Bainciar                                                                                                    |                          |
|        | Rango de fechas de<br>publicación     25/03/2019     ~ 21/09/2019     (formato dd/mm/yyyy)       Rango de fechas de<br>apertura     25/03/2019     ~ 20/11/2019     (formato dd/mm/yyyy)       Número de<br>procedimiento     25/03/2019     ~ 20/11/2019     (formato dd/mm/yyyy)                                   |                          |
|        | Número de SICOP                                                                                                    |                          |
|        | Código de<br>clasificación     Buscar     Código de<br>identificación       Estado del concurso     En recepción de ofertas *                                                                                                    |                          |
|        | Consultar                                                                                                    |                          |
|        | de procedimiento Número de procedimiento *                                                                                                    |                          |
|        | <ul> <li>En el caso que se cuente con el número de procedimiento<br/>subasta, se puede ingresar directamente y la búsqueda es n<br/>exacta. Para ello en la sección al final de la pantalla, "Búsque<br/>por número de procedimiento" ingresa el núm<br/>correspondiente y presiona el botón "Consultar".</li> </ul> | de<br>nás<br>eda<br>iero |

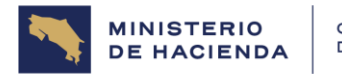

| Instructivo: Uso de plataforma electrónica para las Subastas Públicas Aduaneras – usuario externo- | 1           |
|----------------------------------------------------------------------------------------------------|-------------|
| Código: MH-DGA-PR005-INS-004                                                                       | Versión: Ol |
| Proceso: Gestión de Operaciones Aduaneras                                                          |             |

|        |                                         | Actividades                                                                                                    |             |  |  |  |  |  |  |
|--------|-----------------------------------------|----------------------------------------------------------------------------------------------------|-------------|--|--|--|--|--|--|
| Número |                                         | Descripción                                                                                                    | Responsable |  |  |  |  |  |  |
|        |                                         |                                                                                                    |             |  |  |  |  |  |  |
|        |                                         |                                                                                                    |             |  |  |  |  |  |  |
|        |                                         |                                                                                                    |             |  |  |  |  |  |  |
|        | Descripción del procedimiento           |                                                                                                    |             |  |  |  |  |  |  |
|        | Tipo de<br>procedimiento                | Todos 👻                                                                                                    |             |  |  |  |  |  |  |
|        | Institución                             | Buscar Reiniciar                                                                                                    |             |  |  |  |  |  |  |
|        | Rango de fechas de<br>publicación       | 25/03/2019 a ~ 21/09/2019 (formato dd/mm/yyyy)                                                                                                    |             |  |  |  |  |  |  |
|        | Rango de fechas de<br>apertura          | 25/03/2019 a 20/11/2019 (formato dd/mm/yyyy)                                                                                                    |             |  |  |  |  |  |  |
|        | Número de<br>procedimiento              | 2019RE-000006-0000600001                                                                                                    |             |  |  |  |  |  |  |
|        | Número de SICOP                         |                                                                                                    |             |  |  |  |  |  |  |
|        | Código de<br>clasificación              | Buscar identificación                                                                                                    |             |  |  |  |  |  |  |
|        | Estado del concurso                     | En recepción de ofertas 🔻                                                                                                    |             |  |  |  |  |  |  |
|        |                                         | Consultar                                                                                                    |             |  |  |  |  |  |  |
|        | Búsqueda por número<br>de procedimiento | Número de procedimiento 🔻                                                                                                    |             |  |  |  |  |  |  |
|        |                                         |                                                                                                    |             |  |  |  |  |  |  |
|        | o Els                                   | sistema despliega el <b>"Listado de concursos",</b> el usuario                                                                                                    |             |  |  |  |  |  |  |
|        | sele<br><b>rece</b><br>la <b>"</b> I    | ecciona el concurso de interés que debe estar en estado <b>"En</b><br>epción de ofertas" para poder ofertar y debe presionar sobre<br>Descripción del procedimiento", en el título del concurso. |             |  |  |  |  |  |  |

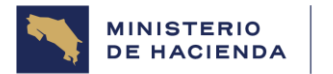

| Instructivo: Uso de plataforma electrónica para las Subastas Públicas Aduaneras – usuario externo- | 1           |
|----------------------------------------------------------------------------------------------------|-------------|
| Código: MH-DGA-PR005-INS-004                                                                       | Versión: 01 |
| Proceso: Gestión de Operaciones Aduaneras                                                          |             |

| Actividades |                                                                                                    |  |  |  |  |  |  |  |  |  |  |  |
|-------------|----------------------------------------------------------------------------------------------------|--|--|--|--|--|--|--|--|--|--|--|
| Número      | Responsable                                                                                                    |  |  |  |  |  |  |  |  |  |  |  |
|             | Listado de concursos                                                                                                    |  |  |  |  |  |  |  |  |  |  |  |
|             | Realice un clic en la descripción del procedimiento para consultar el contenido del concurso                                                                                                    |  |  |  |  |  |  |  |  |  |  |  |
|             | Número de procedimiento<br>/Nombre de la institución         Descripción del procedimiento         Fecha/hora de<br>publicación         Fecha/hora de<br>apertura         Estado del con<br>curso                                                                                                    |  |  |  |  |  |  |  |  |  |  |  |
|             | 2019RE-000006-0000600001         [RE] Remate Aduanero Herramientas           TEST INSTITUCION GOBIERN         Encargado de publicación, gestión de objeciones y 19/09/2019 13:38         23/09/2019 16:00         En recepción d e ofertas           O CENTRAL         apertura : Nombre del funcionario a cargo         Encargado de publicación, gestión de objeciones y 19/09/2019 13:38         23/09/2019 16:00         En recepción d e ofertas                                                                                                    |  |  |  |  |  |  |  |  |  |  |  |
|             | 1 resultados [1 de 1 páginas ]                                                                                                    |  |  |  |  |  |  |  |  |  |  |  |
| 5.8         | OCENTRAL       apertura Nombre del funcionario a cargo       I resultados [1 de 1 págnas]         El sistema despliega la pantalla "Detalles del concurso" donde encuentra<br>el cartel que establece las especificaciones técnicas, legales y demás, que<br>detallan o describen el bien. Se debe revisar nuevamente el cartel<br>completamente, en todos sus apartados y archivos adjuntos si los hubiera,<br>esto le permitirá tomar la decisión de ofertar.       Oferente         Se debe revisar en detalle el aviso de subasta en el medio electrónico, el<br>cual debe contener, al menos, la siguiente información:       Las partidas SICOP correspondientes a cada boleta de remate, con<br>el detalle de la mercancía.         El plazo y lugar para observar las mercancías de su interés.       La rendición del 25% de anticipo para realizar su participación en el<br>remate.         La indicación que, en caso de resultar ser adjudicatario de una<br>mercancía, debe cancelar el monto total de las mercancías<br>adjudicadas, a más tardar el día hábil siguiente a la notificación. |  |  |  |  |  |  |  |  |  |  |  |

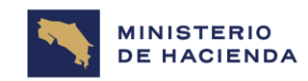

| Instructivo: Uso de plataforma electrónica para las Subastas Públicas Aduaneras – usuario externo- | 1           |
|----------------------------------------------------------------------------------------------------|-------------|
| Código: MH-DGA-PR005-INS-004                                                                       | Versión: Ol |
| Proceso: Gestión de Operaciones Aduaneras                                                          |             |

| Actividades |                                                                                                    |             |  |  |  |  |  |
|-------------|----------------------------------------------------------------------------------------------------|-------------|--|--|--|--|--|
| Número      | Descripción                                                                                                    | Responsable |  |  |  |  |  |
|             | <ul> <li>La indicación de que el precio de las mercancías no incluye el costo de bodegaje, el cual deberá ser consultado al Depositario Aduanero o bodega donde se encuentre la mercancía.</li> <li>Indicación de que se requiere del cumplimiento de requisitos no arancelarios por parte del oferente, o si es mismo fue gestionado previamente por la Aduana de Control (en los casos que proceda), así como, el cumplimiento de los deberes tributarios formales y materiales por parte del oferente, cuando corresponda.</li> <li>Nota: no se garantiza a los oferentes que todas las mercancías publicadas</li> </ul> |             |  |  |  |  |  |
|             | en el aviso de subasta se encuentren disponibles en el acto de subasta, en<br>el entendido de que pudieron haber sido rescatadas, según lo establecido<br>en la normativa aplicable, así como, en el ítem 5.64 del Procedimiento de<br>Subasta Pública Aduanera MH-DGA-PRO05-PCD-007. En tales casos,<br>se realizará la devolución del 25% del anticipo efectuado por dicha partida<br>a los oferentes, según corresponda.                                                                                                    |             |  |  |  |  |  |
| 5.9         | En la sección <b>"C. Remate"</b> . En el campo <b>"% mínimo aumento"</b> , indica un valor que el oferente deberá tomar en cuenta a la hora de realizar sus ofertas, es decir, es el mínimo porcentaje que él puede aumentar en una puja.                                                                                                    | Oferente    |  |  |  |  |  |

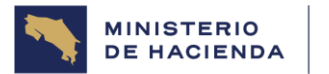

| Instructivo: Uso de plataforma electrónica para las Subastas Públicas Aduaneras – usuario externo- | 1           |
|----------------------------------------------------------------------------------------------------|-------------|
| Código: MH-DGA-PR005-INS-004                                                                       | Versión: Ol |
| Proceso: Gestión de Operaciones Aduaneras                                                          | ·           |

| Actividades                                                                                                    |                                                                                                    |                                                                     |                                                                                      |                                                                                     |                                                                                                    |                                                                |                                                                     |                                                                                             |                                                         |                                                              |                                                      |             |
|----------------------------------------------------------------------------------------------------|----------------------------------------------------------------------------------------------------|---------------------------------------------------------------------|--------------------------------------------------------------------------------------|-------------------------------------------------------------------------------------|----------------------------------------------------------------------------------------------------|----------------------------------------------------------------|---------------------------------------------------------------------|---------------------------------------------------------------------------------------------|---------------------------------------------------------|--------------------------------------------------------------|------------------------------------------------------|-------------|
| Número                                                                                                    |                                                                                                    |                                                                     |                                                                                      |                                                                                     | Descripci                                                                                                    | ón                                                             |                                                                     |                                                                                             |                                                         |                                                              |                                                      | Responsable |
|                                                                                                    |                                                                                                    | [ C. Ren<br>% mín<br>Núme<br>presen<br>Moneo<br>base                | mate ]<br>nimo aumente<br>ro máximo d<br>ntación de precio<br>da de precio<br>o base | 0 0,25 %<br>e Limitado a 10 v<br>Costa Rica Cok<br>Partida 1: 45.0                  | veces<br>on<br>100                                                                                                    |                                                                |                                                                     |                                                                                             |                                                         |                                                              |                                                      |             |
| 5.10                                                                                                    | En la se<br>el núm<br>en cue<br>las líne<br>boleta.<br>Para ve<br>consul<br>en los<br>mercar                                                                      | ecció<br>ero c<br>nta c<br>eas c<br>er el<br>tar lo<br>arc<br>ncías | on <b>"10</b><br>de par<br>que un<br>compr<br>detall<br>a infor<br>hivos<br>s en el  | Informa<br>tidas y lín<br>renden to<br>e del bie<br>mación o<br>adjunto<br>Aviso de | ción del bien, se<br>neas que compo<br>a de SICOP co<br>odas aquellas r<br>n presione el "C<br>letallada del bie<br>s al cartel, po<br>e Subasta o bolo | ervicio<br>onen<br>mpre<br>nercc<br>código<br>en que<br>etas c | o u o<br>la su<br>nde<br>incía<br>o", er<br>e se o<br>cons<br>adjur | bra", se<br>Ibasta; e<br>una bole<br>Is que c<br>n esta po<br>está sub<br>ultar el<br>ntas. | puec<br>es im<br>eta d<br>onfo<br>antal<br>asta<br>dete | le con<br>porte<br>rman<br>rman<br>la se<br>ndo, c<br>alle c | sultar<br>tomar<br>dicha<br>puede<br>bien,<br>le las | Oferente    |
|                                                                                                    | ſ                                                                                                    | 11. Inform                                                          | nación de t                                                                          | ien, servicio u ob                                                                  | ra ]<br>Nombre                                                                                                    | Cantidad                                                       | Unidad                                                              | Dracio Unitario                                                                             | Detalle de                                              | Detalle de                                                   |                                                      |             |
|                                                                                                    | 1     1     27113201900080610<br>0000004     JUEGO DE HERRAMIENTAS CO<br>N CAJA Marca Armandotuercas M<br>odelo td45     80     c/u     45.000[CRC]     Consultar |                                                                     |                                                                                      |                                                                                     |                                                                                                    |                                                                |                                                                     |                                                                                             |                                                         |                                                              |                                                      |             |
| <ul> <li>Asimismo, en el botón de "Consultar" en la columna "Detalle de<br/>partida" aparece la fecha y hora exacta de inicio y cierre de recepción</li> </ul> |                                                                                                    |                                                                     |                                                                                      |                                                                                     |                                                                                                    |                                                                |                                                                     |                                                                                             |                                                         |                                                              |                                                      |             |

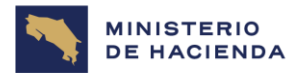

| Instructivo: Uso de plataforma electrónica para las Subastas Públicas Aduaneras – usuario externo- | 1           |
|----------------------------------------------------------------------------------------------------|-------------|
| Código: MH-DGA-PR005-INS-004                                                                       | Versión: 01 |
| Proceso: Gestión de Operaciones Aduaneras                                                          |             |

| Actividades |                                                                                                    |                     |                                   |                                                                                                    |                                                |                                 |                                            |                       |                     |                  |             |
|-------------|----------------------------------------------------------------------------------------------------|---------------------|-----------------------------------|----------------------------------------------------------------------------------------------------|------------------------------------------------|---------------------------------|--------------------------------------------|-----------------------|---------------------|------------------|-------------|
| Número      |                                                                                                    |                     |                                   | Descripci                                                                                                    | ón                                             |                                 |                                            |                       |                     |                  | Responsable |
|             | de ofertas, los detalles de la entidad bancaria y el número de cuenta<br>de la institución donde se debe depositar el valor del bien rematado,<br>la cual corresponde al Banco de Costa Rica, número 001-<br>0486050-0, IBAN número CR09015201001048605005 y el<br>tipo de moneda de la cuenta. |                     |                                   |                                                                                                    |                                                |                                 |                                            |                       |                     |                  |             |
|             | [ 11. Infor                                                                                                    | nación d            | e bien, servicio u o              | bra ]                                                                                                    |                                                |                                 |                                            |                       |                     |                  |             |
|             | Partida                                                                                                    | Linea               | Código                            | Nombre                                                                                                    | Cantidad                                       | Unidad                          | Precio Unitario                            | Detalle de<br>partida | Detalle de<br>linea |                  |             |
|             | 3                                                                                                    | 1                   | 27113201900080610<br>0000004      | JUEGO DE HERRAMIENTAS CO<br>N CAJA Marca Armandotuercas M<br>odelo td45                                                                                                    | 80                                             | c/u                             | 45.000[CRC]                                | Consultar             | Consultar           |                  |             |
|             | Otras                                                                                                    | alle de<br>Condicio | la partida<br>nes ]               |                                                                                                    |                                                |                                 |                                            |                       |                     |                  |             |
|             | Inicio                                                                                                    | de recepci          | ión de ofertas                    | 19/09/2019 13:35                                                                                                    |                                                |                                 |                                            |                       |                     |                  |             |
|             | Cierre                                                                                                    | de recepc           | tión de ofertas                   | 23/09/2019 16:00                                                                                                    |                                                |                                 |                                            |                       |                     |                  |             |
|             | Fecha                                                                                                    | nora de a           | pertura de ofertas                | 23/09/2019 16:00                                                                                                    |                                                |                                 |                                            |                       |                     |                  |             |
|             | Esque                                                                                                    | nia ue Paç          | tado.                             | Total                                                                                                    |                                                |                                 |                                            |                       |                     |                  |             |
|             | Modal                                                                                                    | idad de pa          | igo                               | <ul> <li>Giro a 30 dias vista o cuenta abi</li> <li>Giro a 30 dias vista o cuenta abi</li> <li>Carta Credito</li> <li>Cobranza bancaria</li> <li>Giro a 45 dias vista o cuenta abi</li> </ul> | erta - Transf<br>erta - Chequ<br>erta - Transf | erencia ele<br>e<br>erencia ele | ectronica de fondos<br>ectronica de fondos | ;                     |                     |                  |             |
|             | Nomb                                                                                                    | e del ban           | со                                | Banco de Costa Rica                                                                                                    |                                                |                                 |                                            |                       |                     |                  |             |
|             | Númer                                                                                                    | o de cuen<br>ción   | ta IBAN de la                     | 1523256985471236548965                                                                                                    |                                                |                                 |                                            |                       |                     |                  |             |
|             | Tipo d                                                                                                    | e moneda            |                                   | CRC                                                                                                    |                                                |                                 |                                            |                       |                     |                  |             |
|             | • En el<br>de Co                                                                                                    | <b>"De</b><br>ontro | <b>talle de la</b><br>I le indica | l <b>línea"</b> , haga cli<br>rá que debe revi                                                                                                    | c en<br>sar el                                 | <b>"Cor</b><br>Avis             | <b>nsultar",</b><br>so de Su               | aqui<br>basta         | í la Ao<br>a adji   | duana<br>unto al |             |

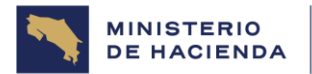

| Instructivo: Uso de plataforma electrónica para las Subastas Públicas Aduaneras – usuario externo- | 1           |
|----------------------------------------------------------------------------------------------------|-------------|
| Código: MH-DGA-PR005-INS-004                                                                       | Versión: 01 |
| Proceso: Gestión de Operaciones Aduaneras                                                          |             |

|        |                                                                        |           |                              | Activio                                                                 | dades     |              |                 |                       |                     |             |
|--------|------------------------------------------------------------------------|-----------|------------------------------|-------------------------------------------------------------------------|-----------|--------------|-----------------|-----------------------|---------------------|-------------|
| Número |                                                                        |           |                              | Descripcio                                                              | όn        |              |                 |                       |                     | Responsable |
|        | cartel, donde se detallan las mercancías, requisitos de participación, |           |                              |                                                                         |           |              |                 | ٦,                    |                     |             |
|        | fecha, hora y lugar de inspección de los bienes.                       |           |                              |                                                                         |           |              |                 |                       |                     |             |
|        | [ 11. Infor                                                            | mación de | bien, servicio u ob          | ra ]                                                                    |           |              |                 |                       |                     |             |
|        | Partida                                                                | Línea     | Código                       | Nombre                                                                  | Cantidad  | Unidad       | Precio Unitario | Detalle de<br>partida | Detalle de<br>linea |             |
|        | 18                                                                     | 1         | 27113201900080610<br>0000004 | JUEGO DE HERRAMIENTAS CO<br>N CAJA Marca Armandotuercas M<br>odeio td45 | 80        | c/u          | 45.000[CRC]     | Consultar             | Consultar           |             |
|        |                                                                        |           | [Q Informa                   | ción detallada de línea                                                 | 1         |              |                 |                       |                     |             |
|        |                                                                        |           | Número de s<br>contratación  | olicitud de 0592021000100005                                            | Consultar |              |                 |                       |                     |             |
|        |                                                                        |           | [ Informació                 | n de la solicitud de remate ]                                           |           |              |                 |                       |                     |             |
|        |                                                                        |           | *Lugar de In<br>de bienes m  | spección<br>uebles o ADUANA CENTRAL                                     |           |              |                 |                       |                     |             |
|        |                                                                        |           | *Fecha y Ho<br>inspección d  | ra de<br>le bienes 12/07/2021 08                                        | 00        |              | 0471            |                       |                     |             |
|        |                                                                        |           |                              |                                                                         |           |              |                 |                       |                     |             |
| 5.11   | Una vez                                                                | está      | seguro de o                  | ofertar, debe pres                                                      | sionar    | sobre        | e el botó       | n <b>"Of</b> e        | ertar".             | Oferente    |
|        | [ 12 B                                                                 |           | ar partida 1                 |                                                                         |           |              |                 |                       |                     |             |
|        | Part                                                                   | ida R     | tecurso de objeción          | Presentación de oferta                                                  | Ap        | ertura       | A               | ljudicatario          |                     |             |
|        | Partic                                                                 | ia 1      |                              | Ofertar<br>Estado actual de la ofertación                               | Resultado | de la apertu | ra              |                       |                     |             |
|        |                                                                        |           |                              |                                                                         |           |              |                 |                       |                     |             |

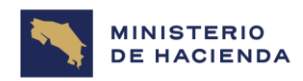

| Instructivo: Uso de plataforma electrónica para las Subastas Públicas Aduaneras – usuario externo- | 1           |
|----------------------------------------------------------------------------------------------------|-------------|
| Código: MH-DGA-PR005-INS-004                                                                       | Versión: 01 |
| Proceso: Gestión de Operaciones Aduaneras                                                          | •           |

| Actividades |                                                                                                    |             |  |  |  |  |  |
|-------------|----------------------------------------------------------------------------------------------------|-------------|--|--|--|--|--|
| Número      | Descripción                                                                                                    | Responsable |  |  |  |  |  |
|             | <ul> <li>De inmediato, se despliega la pantalla "Ofertas de remate". Antes de<br/>iniciar con la oferta tome en cuenta que estas se realizan, únicamente,<br/>por partida y no por línea, ya sea en todas las partidas o en las de su<br/>interés, pero hasta que inicie la fecha y hora de recepción de ofertas<br/>de la partida.</li> </ul>                                    |             |  |  |  |  |  |
|             | En la primera sección, aparece la información general del concurso,<br>tales como: número de procedimiento, número de SICOP, descripción<br>del procedimiento y nombre de la institución. En <b>"Información del</b><br><b>Proveedor"</b> aparece los datos de la persona que realiza la oferta.                                                                                  |             |  |  |  |  |  |
|             | Descripción del<br>procedimiento Remate Aduanero Herramientas Concurso de la TEST INSTITUCION GOBIERNO<br>institución CENTRAL                                                                                                    |             |  |  |  |  |  |
|             | [Información de Proveedor]                                                                                                    |             |  |  |  |  |  |
|             | Nombre del proveedor Identificación del<br>proveedor                                                                                                    |             |  |  |  |  |  |
|             | Nombre del elaborador Nombre del oferente Número de cédula física Identificación del oferente                                                                                                    |             |  |  |  |  |  |
|             | <ul> <li>En lista aparecen todas las partidas que conforman el remate. En<br/>cada una de ellas se visualiza la información que proporciona la<br/>Aduana de Control para proceder con la oferta. El campo de "Inicio<br/>de recepción de ofertas", muestra el momento exacto, en el cual, el<br/>presentador podrá iniciar a presentar ofertas. El campo "Vencimiento</li> </ul> |             |  |  |  |  |  |

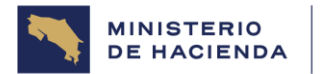

| Instructivo: Uso de plataforma electrónica para las Subastas Públicas Aduaneras – usuario externo- | 1           |
|----------------------------------------------------------------------------------------------------|-------------|
| Código: MH-DGA-PR005-INS-004                                                                       | Versión: 01 |
| Proceso: Gestión de Operaciones Aduaneras                                                          |             |

| Actividades |                                                                              |                                                                                                 |                                            |                                           |                      |             |  |
|-------------|------------------------------------------------------------------------------|-------------------------------------------------------------------------------------------------|--------------------------------------------|-------------------------------------------|----------------------|-------------|--|
| Número      |                                                                              | Des                                                                                             | cripción                                   |                                           |                      | Responsable |  |
|             | de la ofertació<br>El campo <b>"Tie</b><br>de recepción c<br>Ofertas de rema |                                                                                                 |                                            |                                           |                      |             |  |
|             | Número de                                                                    | 2019RE-000006-0000600001                                                                        |                                            |                                           |                      |             |  |
|             | Número de SICOP                                                              | 20190900253 - 00                                                                                |                                            | -                                         |                      |             |  |
|             | Descripción del<br>procedimiento                                             | Remate Aduanero Herramientas                                                                    | Concurso de la<br>institución              | TEST INSTITUCION GOBIERNO<br>CENTRAL      |                      |             |  |
|             | [Información de Provee                                                       | [Información de Proveedor]                                                                      |                                            |                                           |                      |             |  |
|             | Nombre del proveedor                                                         |                                                                                                 | Identificación del<br>proveedor            |                                           |                      |             |  |
|             | Nombre del elaborador                                                        | Nombre del oferente                                                                             | Número de cédula física                    | Identificación del oferente               |                      |             |  |
|             |                                                                              | [P                                                                                              | Partida 1 ]                                |                                           |                      |             |  |
|             | Inicio de recepción de<br>ofertas                                            | 19/09/2019 13:35                                                                                | Vencimiento de<br>ofertación               | 23/09/2019 16:00                          |                      |             |  |
|             | Tiempo restante                                                              | 0 dias, 20 hs. 49 min. 22 sec.                                                                  | Moneda de precio base                      | CRC                                       |                      |             |  |
|             | Precio base                                                                  | CRC 45.000                                                                                      | Porcentaje minimo de<br>aumento en la puja | 0.25%                                     |                      |             |  |
|             | Oferta más alta<br>presentada                                                | CRC 45.000                                                                                      | Siguiente posible puja                     | CRC 45.000                                |                      |             |  |
|             | Moneda de la puja                                                            | CRC                                                                                             |                                            |                                           |                      |             |  |
|             | Importe de la puja                                                           | CRC                                                                                             | Envier Estado ectual de la                 | presentación de ofertas                   |                      |             |  |
|             | Otros                                                                        | <ul> <li>Cantidad de ofertas presentadas / Li<br/>tantas ofertas como esté indicado)</li> </ul> | ímite de presentación de ofertas           | : 0 / 10 (Cada oferente podrá presentar   |                      |             |  |
|             |                                                                              |                                                                                                 |                                            |                                           |                      |             |  |
| 5.12        | En esta sección tam<br>partida y el porcen                                   | bién se visualize<br>taje mínimo de                                                             | a informaciór<br>aumento en                | n como el precio bo<br>tre ofertas. Así m | ise de la<br>ismo se | Oferente    |  |

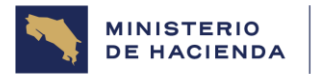

| Instructivo: Uso de plataforma electrónica para las Subastas Públicas Aduaneras – usuario externo- | 1           |
|----------------------------------------------------------------------------------------------------|-------------|
| Código: MH-DGA-PR005-INS-004                                                                       | Versión: 01 |
| Proceso: Gestión de Operaciones Aduaneras                                                          |             |

| Actividades |                                                                       |                                                                                                 |                                            |                                                     |             |  |  |
|-------------|-----------------------------------------------------------------------|-------------------------------------------------------------------------------------------------|--------------------------------------------|-----------------------------------------------------|-------------|--|--|
| Número      |                                                                       | Des                                                                                             | cripción                                   |                                                     | Responsable |  |  |
|             | puede observar la                                                     | a "Oferta más al                                                                                | ta presentad                               | <b>a"</b> hasta el momento. E                       | il 🛛        |  |  |
|             | campo <b>"Siguiente</b>                                               | posible puja" ir                                                                                | ndica el valo                              | r que el sistema calcul                             |             |  |  |
|             | automáticamente                                                       | del precio sigui                                                                                | ente a prese                               | ntar, es decir, se pued                             | e           |  |  |
|             | presentar una pujo                                                    | a mayor o igual a                                                                               | esa.                                       |                                                     |             |  |  |
|             |                                                                       |                                                                                                 |                                            |                                                     |             |  |  |
|             | (1)=                                                                  | [P                                                                                              | artida 1 ]                                 |                                                     |             |  |  |
|             | Inicio de recepción de<br>ofertas                                     | 19/09/2019 13:35                                                                                | Vencimiento de<br>ofertación               | 23/09/2019 16:00                                    |             |  |  |
|             | Tiempo restante                                                       | 0 dias, 20 hs. 25 min. 56 sec.                                                                  | Moneda de precio base                      | CRC                                                 |             |  |  |
|             | Precio base                                                           | CRC 45.000                                                                                      | Porcentaje minimo de<br>aumento en la puja | 0.25%                                               |             |  |  |
|             | Oferta más alta<br>presentada                                         | CRC 46.000                                                                                      | Siguiente posible puja                     | CRC 46.115                                          |             |  |  |
|             | Moneda de la puja                                                     |                                                                                                 |                                            |                                                     |             |  |  |
|             | Importe de la puja                                                    |                                                                                                 |                                            |                                                     |             |  |  |
|             | Otros                                                                 | <ul> <li>Cantidad de ofertas presentadas / Li<br/>tantas ofertas como esté indicado)</li> </ul> | imite de presentación de oferta            | s : 0 / 10 (Cada oferente podrá presentar           |             |  |  |
| 5.13        | En el campo <b>"Imp</b><br>realizar. Antes de e<br>colones y pulse el | o <b>orte de la Puja"</b><br>enviar la oferta, ve<br>"Enviar".                                  | debe ingresc<br>erifique que lo            | ar el monto de la oferta<br>a moneda se encuentre e | a Oferente  |  |  |

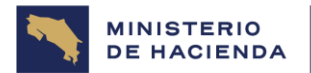

| Instructivo: Uso de plataforma electrónica para las Subastas Públicas Aduaneras – usuario externo- | 1           |
|----------------------------------------------------------------------------------------------------|-------------|
| Código: MH-DGA-PR005-INS-004                                                                       | Versión: 01 |
| Proceso: Gestión de Operaciones Aduaneras                                                          |             |

| Actividades |                                                                                                    |                                                                                                    |                                            |                                         |   |             |  |  |
|-------------|----------------------------------------------------------------------------------------------------|----------------------------------------------------------------------------------------------------|--------------------------------------------|-----------------------------------------|---|-------------|--|--|
| Número      |                                                                                                    | Descr                                                                                               | ripción                                    |                                         |   | Responsable |  |  |
|             |                                                                                                    |                                                                                                    |                                            |                                         |   |             |  |  |
|             | Inicio de recepción de<br>ofertas                                                                                                    | 19/09/2019 13:35                                                                                    | Vencimiento de<br>ofertación               | 23/09/2019 16:00                        |   |             |  |  |
|             | Tiempo restante                                                                                                    | 0 días, 20 hs. 39 min. 42 sec.                                                                      | Moneda de precio base                      | CRC                                     |   |             |  |  |
|             | Precio base                                                                                                    | CRC 45.000                                                                                          | Porcentaje mínimo de<br>aumento en la puja | 0.25%                                   |   |             |  |  |
|             | Oferta más alta<br>presentada                                                                                                    | CRC 45.500                                                                                          | Siguiente posible puja                     | CRC 45.614                              |   |             |  |  |
|             | Moneda de la puja                                                                                                    | CRC                                                                                                 |                                            |                                         |   |             |  |  |
|             | Importe de la puja                                                                                                    | CRC 46.000                                                                                          | Enviar Estado actual de la                 | presentación de ofertas                 |   |             |  |  |
|             | Otros                                                                                                    | <ul> <li>Cantidad de ofertas presentadas / Límite<br/>tantas ofertas como esté indicado)</li> </ul> | e de presentación de ofertas               | : 1 / 10 (Cada oferente podrá presentar |   |             |  |  |
|             |                                                                                                    |                                                                                                    |                                            | Detailes del concurso                   | > |             |  |  |
| 5.14        | Una vez enviado se debe efectuar el proceso de firma digital. Aparece una ventana donde tendrá que elegir el medio de almacenamiento del certificado. Oprima "Aceptar".       Oferente         • Haga clic en la opción "Tarjeta Inteligente". Se despliega una ventana donde debe indicar el número de pin de su firma digital. Presione "Confirmar". Seleccione su usuario y haga clic en "Confirmar".       Image: Confirmar Confirmar Confirmat Confirmat Confirmat Confirmat Confirmat Confirmat Confirmat Confirmat Confirmat Confirmat Confirmat Confirmat Confirmat Confirmat Confirmat Confirmat Confirmat Confirmat Confirmat Confirmat Confirmat Confirmat Confirmat Confi |                                                                                                    |                                            |                                         |   |             |  |  |

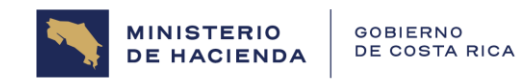

| Instructivo: Uso de plataforma electrónica para las Subastas Públicas Aduaneras – usuario externo- | 1           |
|----------------------------------------------------------------------------------------------------|-------------|
| Código: MH-DGA-PR005-INS-004                                                                       | Versión: 01 |
| Proceso: Gestión de Operaciones Aduaneras                                                          |             |

| Actividades |                                                                                                    |             |  |  |  |  |  |
|-------------|----------------------------------------------------------------------------------------------------|-------------|--|--|--|--|--|
| Número      | Descripción                                                                                                    | Responsable |  |  |  |  |  |
|             | <ul> <li>Aparecerá una ventana que solicita verificar que desea presentar la<br/>puja. Oprima "Aceptar". Y el sistema confirma que la puja ha sido<br/>presentada.</li> </ul>                                                                                                    |             |  |  |  |  |  |
|             | <ul> <li>www.sicop.go.cr dice         <ul> <li>La puja que usted enviará es de (CRC 46.000). Está seguro que desea enviar este monto?</li> <li>Aceptar Cancelar</li> </ul> </li> <li>Pulse "Confirmar". Se actualizó satisfactoriamente la información de la partida con la oferta presentada.         <ul> <li>Información             <ul> <li>Ha sido presentado</li> <li>Contirmar</li> </ul> </li> </ul> </li> </ul> |             |  |  |  |  |  |
| 5.15        | El sistema le permite realizar pujas simultáneas por varias partidas, para<br>ello debe indicar el monto de oferta en cada uno de ellos y oprimir <b>"Enviar</b><br><b>puja de todas las partidas"</b> . Luego deberá realizar el proceso de firma<br>digital.                                                                                                    | Oferente    |  |  |  |  |  |

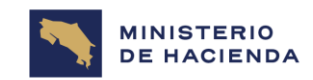

| Instructivo: Uso de plataforma electrónica para las Subastas Públicas Aduaneras – usuario externo- | 1           |
|----------------------------------------------------------------------------------------------------|-------------|
| Código: MH-DGA-PR005-INS-004                                                                       | Versión: 01 |
| Proceso: Gestión de Operaciones Aduaneras                                                          |             |

|        |                                                                                     |                                       |                         | Activida             | des                     |                 |         |  |  |  |
|--------|-------------------------------------------------------------------------------------|---------------------------------------|-------------------------|----------------------|-------------------------|-----------------|---------|--|--|--|
| Número |                                                                                     | Responsable                           |                         |                      |                         |                 |         |  |  |  |
|        | Para l                                                                              | Inticipo                              |                         |                      |                         |                 |         |  |  |  |
|        | de la suma total de todas las boletas o partidas de la subasta.                     |                                       |                         |                      |                         |                 |         |  |  |  |
| 5.16   | El botón <b>"Estado actual de la ofertación"</b> se despliega una pantalla Oferente |                                       |                         |                      |                         |                 |         |  |  |  |
|        | emerg                                                                               | ente con u                            | n resumen o             | del remate           | que se es               | tá ejecutando   | o, esta |  |  |  |
|        | pantal                                                                              | la indica la '                        | 'Situación ac           | tual de la pr        | esentación              | de precios".    |         |  |  |  |
|        |                                                                                     |                                       |                         |                      |                         |                 |         |  |  |  |
|        | [ 12                                                                                | . Procesos por partida                | 1                       |                      |                         |                 |         |  |  |  |
|        | P                                                                                   | artida Recurso de                     | objeción Presenta       | ación de oferta      | Apertura                | Adjudicatario   |         |  |  |  |
|        | P                                                                                   | artida 1                              |                         | Ofertar              | esultado de la apertura |                 |         |  |  |  |
|        |                                                                                     |                                       | Estado acti             | ual de la ofertación | ,                       |                 |         |  |  |  |
|        |                                                                                     |                                       |                         |                      |                         |                 |         |  |  |  |
|        | • /                                                                                 | Además, se i                          | muestra el ni           | úmero de pu          | jas, el núm             | nero de partici | pantes  |  |  |  |
|        | У                                                                                   | la oferta mo                          | ás alta prese           | ntada hasta          | el moment               | 0.              |         |  |  |  |
|        |                                                                                     |                                       |                         |                      |                         |                 |         |  |  |  |
|        |                                                                                     |                                       |                         |                      |                         |                 |         |  |  |  |
|        |                                                                                     | Número de                             | 201985-00006-0000600001 | Número Ider          | tificador 20100000      |                 |         |  |  |  |
|        |                                                                                     | procedimiento<br>Precio base          | 45.000                  | Moneda de p          | precio base CRC         | 50 · 00 · 1     |         |  |  |  |
|        |                                                                                     |                                       |                         |                      |                         |                 |         |  |  |  |
|        |                                                                                     | Limitación de ofertació<br>de precios | n 10Veces               |                      |                         |                 |         |  |  |  |
|        |                                                                                     |                                       |                         |                      |                         |                 |         |  |  |  |
|        |                                                                                     |                                       |                         |                      |                         |                 |         |  |  |  |
| Certar |                                                                                     |                                       |                         |                      |                         |                 |         |  |  |  |
|        |                                                                                     |                                       |                         |                      |                         |                 |         |  |  |  |

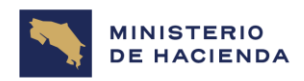

| Instructivo: Uso de plataforma electrónica para las Subastas Públicas Aduaneras – usuario externo- | 1           |
|----------------------------------------------------------------------------------------------------|-------------|
| Código: MH-DGA-PR005-INS-004                                                                       | Versión: 01 |
| Proceso: Gestión de Operaciones Aduaneras                                                          |             |

| Actividades |                                                                                       |                          |                                           |                          |                          |             |  |  |
|-------------|---------------------------------------------------------------------------------------|--------------------------|-------------------------------------------|--------------------------|--------------------------|-------------|--|--|
| Número      |                                                                                       |                          | Descripcio                                | ón                       |                          | Responsable |  |  |
|             | Nota: Todo                                                                            | S                        |                                           |                          |                          |             |  |  |
|             | en tiempo                                                                             | real, las cuale          | s serán conside                           | eradas válidas           | y comprometen c          | L           |  |  |
|             | oferente a s                                                                          | su correspondi           | ente pago cuan                            | do resulte ser d         | adjudicatario.           |             |  |  |
| 5.17        | En la secc                                                                            | ción <b>"12. Proc</b>    | esos por partid                           | <b>a"</b> ubicamos I     | botones " <b>Ofertar</b> | y Oferente  |  |  |
|             | Estado act                                                                            | ual de la oferta         | ción".                                    |                          |                          |             |  |  |
|             |                                                                                       |                          |                                           |                          |                          |             |  |  |
|             | • En la                                                                               | columna <b>"Ap</b>       | <b>ertura"</b> , se enci                  | uentra el botór          | n <b>"Resultado de l</b> | a 🛛         |  |  |
|             | apert                                                                                 | <b>ura"</b> , el cual de | esplegará la info                         | rmación relaci           | onada una vez qu         | e           |  |  |
|             | el tier                                                                               | npo que recep            | ción de ofertas r                         | naya terminado           | ).                       |             |  |  |
|             |                                                                                       |                          |                                           |                          |                          |             |  |  |
|             | [ 12. Proces                                                                          | os por partida]          |                                           |                          |                          |             |  |  |
|             | Partida                                                                               | Recurso de objeción      | Presentación de oferta                    | Apertura                 | Adjudicatario            |             |  |  |
|             | Partida 1                                                                             |                          | Ofertar<br>Estado actual de la ofertación | Resultado de la apertura |                          |             |  |  |
|             |                                                                                       |                          |                                           |                          |                          |             |  |  |
|             | Nota: La id                                                                           | entidad del ofe          | rente no estará                           | disponible en li         | ínea hasta el cierr      | Э           |  |  |
|             | del remate                                                                            | . De esta forma          | a concluirá la fas                        | se de presenta           | ción de ofertas.         |             |  |  |
|             | De la Cor                                                                             | nsulta de los R          | esultados, luego                          | o de Concluida           | la Recepción de (        | Dfertas     |  |  |
| 5.18        | Los oferent                                                                           | tes del remate           | serán notificado                          | os mediante ur           | n mensaje de text        | o Aduana de |  |  |
|             | y/o correo electrónico, una vez que el usuario de la institución ha publicado Control |                          |                                           |                          |                          |             |  |  |
|             | el resultado                                                                          | o del acto de lo         | apertura de las                           | s ofertas recibio        | das.                     |             |  |  |
| 5.19        | La consulta                                                                           | a del resultado          | de la apertura s                          | se hace por par          | rtida y se realiza e     | n Oferente  |  |  |
|             | la pantalla                                                                           | "Detalles del C          | <b>Concurso"</b> una v                    | ez seleccionac           | lo el concurso par       | a           |  |  |
|             | el cual se c                                                                          | ofertó.                  |                                           |                          |                          |             |  |  |

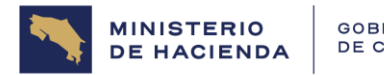

| Instructivo: Uso de plataforma electrónica para las Subastas Públicas Aduaneras – usuario externo- | 1           |
|----------------------------------------------------------------------------------------------------|-------------|
| Código: MH-DGA-PR005-INS-004                                                                       | Versión: 01 |
| Proceso: Gestión de Operaciones Aduaneras                                                          |             |

|           |                                                                          | Ac                                        | tividades                                     |                                |                |  |  |  |
|-----------|--------------------------------------------------------------------------|-------------------------------------------|-----------------------------------------------|--------------------------------|----------------|--|--|--|
| Número    |                                                                          | Descr                                     | ipción                                        |                                | Responsable    |  |  |  |
|           | Detalles del concurso                                                    |                                           |                                               |                                |                |  |  |  |
|           |                                                                          |                                           |                                               |                                |                |  |  |  |
|           | - Podrá realizar la consulta del historial detallado de concursos        |                                           |                                               |                                |                |  |  |  |
|           | Anuncio                                                                  |                                           |                                               |                                |                |  |  |  |
|           | Historial de modificaci<br>ones al cartel                                | Consultar                                 | Historial de modificac<br>ones de presupuesto | Consultar                      |                |  |  |  |
|           | Consulta de notificaci<br>ones                                           | Consultar                                 |                                               |                                |                |  |  |  |
|           | [ 1. Información genera                                                  | 1]                                        |                                               |                                |                |  |  |  |
|           | Funcionarios relacion<br>ados                                            | Funcionarios relacionados con el concurso | Estado del concurso                           | En evaluación                  |                |  |  |  |
|           | Fecha/hora de publica<br>ción                                            | 19/09/2019 13:38                          | Cartel                                        | Real                           |                |  |  |  |
|           | Número de procedimi<br>ento                                              | 2019RE-000006-0000600001                  | Número de SICOP                               | 20190900253 - 00               |                |  |  |  |
|           | Nombre de la instituci<br>ón                                             | TEST INSTITUCION GOBIERNO CENTRA          | Concurso confidencia<br>I                     | No                             |                |  |  |  |
|           | Encargado de publica<br>ción, gestión de objeci<br>ones y apertura       | Nombre del funcionario a cargo            | Elaborador                                    | Nombre del funcionario a cargo |                |  |  |  |
|           | estudio de ofertas/rec<br>omendación de adjudi<br>cación                 | Nombre del funcionario a cargo            | Registro del cartel                           | Registro                       |                |  |  |  |
| 5.20 En I | a sección <b>"12.</b>                                                    | Procesos por partid                       | a", se ubico                                  | an las partidas a las cu       | uales Oferente |  |  |  |
| se        | se podrá consultar el resultado de la apertura. Haga clic sobre el botón |                                           |                                               |                                |                |  |  |  |
| "Re       |                                                                          |                                           |                                               |                                |                |  |  |  |

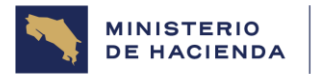

| Instructivo: Uso de plataforma electrónica para las Subastas Públicas Aduaneras – usuario externo- | 1           |
|----------------------------------------------------------------------------------------------------|-------------|
| Código: MH-DGA-PR005-INS-004                                                                       | Versión: Ol |
| Proceso: Gestión de Operaciones Aduaneras                                                          |             |

| Actividades |                                                                                                    |                                                                               |                                                                                           |                                                                                 |                                                                                                    |                                                                                           |                                                       |                                          |                                        |          |
|-------------|----------------------------------------------------------------------------------------------------|-------------------------------------------------------------------------------|-------------------------------------------------------------------------------------------|---------------------------------------------------------------------------------|----------------------------------------------------------------------------------------------------|-------------------------------------------------------------------------------------------|-------------------------------------------------------|------------------------------------------|----------------------------------------|----------|
| Número      | Descripción                                                                                                    |                                                                               |                                                                                           |                                                                                 |                                                                                                    |                                                                                           |                                                       | Responsable                              |                                        |          |
|             |                                                                                                    | [ 12. Proces                                                                  | sos por partida                                                                           |                                                                                 |                                                                                                    |                                                                                           |                                                       |                                          |                                        |          |
|             |                                                                                                    | Partida                                                                       | Recurso de                                                                                | objeción                                                                        | Presentación de oferta                                                                                          | Apertura                                                                                  | Adju                                                  | dicatario                                |                                        |          |
|             |                                                                                                    | Partida 1                                                                     |                                                                                           |                                                                                 | Ofertar<br>Estado actual de la ofertación                                                                       | Resultado de la apertura                                                                  |                                                       |                                          |                                        |          |
| 5.21        | Els<br>se r<br>etar                                                                                                    | istema<br>buede v<br>ba del p<br>Se de<br>ofere<br>ident                      | desplieg<br>visualiza<br>proceso e<br>etalla las<br>ntes, as<br>idad de<br>nsulta del res | ga la "(<br>ar el ca<br>e inforn<br>s posic<br>sí com<br>los ofe<br>ultado de l | Consulta del res<br>ontenido de los<br>mación general<br>iones de la ofer<br>no el monto of<br>rentes será visi | sultado de la<br>s anuncios re<br>del concurso<br>tación realizo<br>fertado, hast<br>ble. | apertura<br>elacionac<br>o.<br>adas y nor<br>a este r | del rem<br>los con<br>mbres d<br>nomente | <b>ate",</b><br>esta<br>e los<br>o, la | Oferente |
|             |                                                                                                    | Anuncio                                                                       |                                                                                           |                                                                                 |                                                                                                    |                                                                                           |                                                       |                                          |                                        |          |
|             |                                                                                                    | Número o                                                                      | de procedimiento                                                                          | 2019R8                                                                          | E-000006-0000600001                                                                                             | Número Identificador                                                                      | 20190900253 - 00 -                                    | 1                                        |                                        |          |
|             |                                                                                                    | Descripc                                                                      | ión del procedimi                                                                         | ento Remate                                                                     | Aduanero Herramientas                                                                                           |                                                                                           |                                                       |                                          |                                        |          |
|             |                                                                                                    | Precio ba                                                                     | ase / moneda perm                                                                         | nitida 45.000                                                                   | [CRC]                                                                                                    |                                                                                           |                                                       |                                          |                                        |          |
|             | Estado de la apertura Apertura finalizada                                                                                                    |                                                                               |                                                                                           |                                                                                 |                                                                                                    |                                                                                           |                                                       |                                          |                                        |          |
|             | Posición         Identificación<br>del proveedor         Nombre de proveedor         Precio presentado         Precio<br>comparativo         Fecha/hora<br>presentación |                                                                               |                                                                                           |                                                                                 |                                                                                                    |                                                                                           |                                                       |                                          |                                        |          |
|             |                                                                                                    | 1 0113180849 Nombre del oferente A CRC 46.500 CRC 46.500 22/09/2019 1<br>9:41 |                                                                                           |                                                                                 |                                                                                                    |                                                                                           |                                                       |                                          |                                        |          |
|             |                                                                                                    | 2                                                                             | 0107660913                                                                                | Nombre del                                                                      | oferente B                                                                                                    | CRC 46.000                                                                                | CRC 46.000                                            | 22/09/2019 1<br>9:30                     |                                        |          |

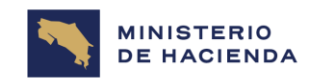

| Instructivo: Uso de plataforma electrónica para las Subastas Públicas Aduaneras – usuario externo- | 1           |
|----------------------------------------------------------------------------------------------------|-------------|
| Código: MH-DGA-PR005-INS-004                                                                       | Versión: 01 |
| Proceso: Gestión de Operaciones Aduaneras                                                          |             |

| Actividades                                                    |                                                                                                    |                      |  |  |  |  |  |
|----------------------------------------------------------------|----------------------------------------------------------------------------------------------------|----------------------|--|--|--|--|--|
| Número                                                         | Descripción                                                                                                    | Responsable          |  |  |  |  |  |
| 5.22                                                           | A excepción de aquellos que resulten mejores oferentes, la Aduana de<br>Control realizará de oficio el reintegro del anticipo del 25%, en un plazo<br>máximo de 3 días hábiles, a las cuentas bancarias que los oferentes hayan<br>aportado en el sitio web y notificará a los correos electrónicos<br>correspondientes.                                                                                                    | Aduana de<br>Control |  |  |  |  |  |
|                                                                | Además, al amparo de lo establecido en el artículo 558 del RLGA, cuando<br>alguno de los tres mejores oferentes sea declarado insubsistente por no<br>pagar el saldo del monto final ofertado a entera satisfacción de la<br>Administración o incumplir con alguno de los deberes tributarios y<br>patronales, la aduana de control procederá a declarar la pérdida del<br>veinticinco por ciento (25%).                                                              |                      |  |  |  |  |  |
|                                                                | Por último, cuando se trate de mercancía sujeta al cumplimiento de un requisito no arancelario, el mejor oferente que incumpla con el requisito dentro del plazo de treinta días hábiles, sin haber demostrado a la aduana de control, mediante un documento oficial emitido por la autoridad competente, que consigne que dicho incumplimiento se debió a un rechazo de esta, la aduana de control procederá a declarar la pérdida del veinticinco por ciento (25%). |                      |  |  |  |  |  |
| De la Gestión de Pago y Cumplimiento de Requisitos Adicionales |                                                                                                    |                      |  |  |  |  |  |
| 5.23                                                           | En los casos de resultar ser mejor oferente de una partida, debe realizar la<br>gestión de pago y cumplimiento de requisitos adicionales, para lo cual,<br>SICOP comunicará al mejor oferente de cada boleta, esta condición.                                                                                                    | Oferente             |  |  |  |  |  |

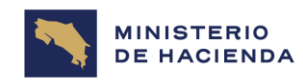

| Instructivo: Uso de plataforma electrónica para las Subastas Públicas Aduaneras – usuario externo- | 1           |
|----------------------------------------------------------------------------------------------------|-------------|
| Código: MH-DGA-PR005-INS-004                                                                       | Versión: 01 |
| Proceso: Gestión de Operaciones Aduaneras                                                          |             |

|        | Actividades                                                                                                    |                                   |
|--------|----------------------------------------------------------------------------------------------------|-----------------------------------|
| Número | Descripción                                                                                                    | Responsable                       |
| 5.24   | La autoridad aduanera correspondiente, mediante una <b>"Solicitud de</b><br>Información", por medio del SICOP, le solicitará al mejor oferente que<br>cancele la diferencia entre el monto pagado como anticipo y el monto<br>ofertado, en el plazo de un día hábil luego de su notificación.                                                                                                    | Aduana de<br>Control<br>/Oferente |
| 5.25   | En los casos en los que la mercancía se encuentra sujeta al cumplimiento<br>de permisos, licencias o autorizaciones, la autoridad aduanera comunicará<br>de la misma forma, mediante <b>"Solicitud de información"</b> , que, para poder<br>adjudicarse la mercancía, el oferente deberá, además del pago, presentar<br>el documento correspondiente en el plazo de 30 días hábiles.<br><b>Nota:</b><br>En caso de que el oferente no obtenga el requisito no arancelario (Nota<br>Técnica) debido a un rechazo por parte de la autoridad competente, debe<br>presentar prueba de dicho rechazo ante la autoridad aduanera, para que<br>en este caso se le realice la devolución del anticipo. | Aduana de<br>Control<br>/Oferente |
| 5.26   | Para enviar la documentación que le sea solicitada, luego de haber iniciado<br>sesión, el oferente deberá contestar al mensaje de <b>"Solicitud de</b><br><b>información"</b> , ingresando en <b>"Empresas Proveedoras"</b> , en el menú<br><b>"Licitación electrónica"</b> , <b>"Común"</b> , y oprimiendo en <b>"Recepción de solicitud<br/>de información</b> ", selecciona la que se encuentra en estado <b>"Sin Resolver"</b> .                                                                                                    | Oferente                          |

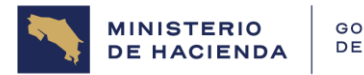

| Instructivo: Uso de plataforma electrónica para las Subastas Públicas Aduaneras – usuario externo- | 1           |
|----------------------------------------------------------------------------------------------------|-------------|
| Código: MH-DGA-PR005-INS-004                                                                       | Versión: Ol |
| Proceso: Gestión de Operaciones Aduaneras                                                          |             |

| Actividades |                                                                                                    |             |  |  |  |  |  |  |  |
|-------------|----------------------------------------------------------------------------------------------------|-------------|--|--|--|--|--|--|--|
| Número      | Descripción                                                                                                    | Responsable |  |  |  |  |  |  |  |
|             | O4/11/2019 10:26:15 O 179:50 Información de SICOP   Centro de Atención   Consulta Ciudadanos   Mapa del Sitio     Nombre del oferente y/o Nombre de la empresa     Proveedoras                                                                                                    |             |  |  |  |  |  |  |  |
|             | Registro de Usuarios   Catálogo Bienes/Servicios   Concursos   Expediente Electrónico   Consulta de Proveedores   Compra por Catálogo<br>Cierre de Sesión Mi SICOP Procedimiento Administrativo y Sancionatorio                                                                                                    |             |  |  |  |  |  |  |  |
|             | Procedimientos del oferente                                                                                                    |             |  |  |  |  |  |  |  |
|             | Información       Número de procedimiento       Número de procedimiento       Asunto       Fecha/hora de solicitud       Estado         • Historiar de enviros de SMS<br>• bor correo electrónico       • Contratación Electrónica<br>• Confección de contrato       2019RE-000012-0000600001<br>Solicitud de información para adjud<br>icación       Documentación Complementaria<br>(0762019000100001)       Dd/11/2019 10:15       Estado |             |  |  |  |  |  |  |  |
| 5.27        | <ul> <li>En la pantalla que se despliega debe revisar el listado de los documentos que se solicitan para culminar con la adjudicación, y en el apartado 4, debe ingresar en el "Asunto" la indicación de la respuesta a los documentos solicitados y en "Contenido de la respuesta" debe indicar cuales son los documentos que está adjuntando.</li> <li>En el apartado 5, debe adjuntar en "Archivo adjunto de la respuesta",</li> </ul>    | Oferente    |  |  |  |  |  |  |  |
|             | la documentación solicitada, "Guardar" y "Énviar". El sistema le                                                                                                    |             |  |  |  |  |  |  |  |

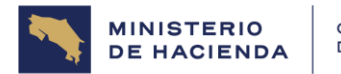

| Instructivo: Uso de plataforma electrónica para las Subastas Públicas Aduaneras – usuario externo- | 1           |
|----------------------------------------------------------------------------------------------------|-------------|
| Código: MH-DGA-PR005-INS-004                                                                       | Versión: 01 |
| Proceso: Gestión de Operaciones Aduaneras                                                          |             |

| Actividades |                                                                                    |                       |               |                              |             |                                                                 |              |                     |  |
|-------------|------------------------------------------------------------------------------------|-----------------------|---------------|------------------------------|-------------|-----------------------------------------------------------------|--------------|---------------------|--|
| Número      | Descripción Responsable                                                            |                       |               |                              |             |                                                                 |              |                     |  |
|             | solicitará una confirmación del envío de este mensaje, para lo cual                |                       |               |                              |             |                                                                 |              |                     |  |
|             | deberá <b>"Aceptar"</b> y firmar digitalmente.                                     |                       |               |                              |             |                                                                 |              |                     |  |
|             |                                                                                    |                       |               |                              |             |                                                                 |              |                     |  |
|             | [4. Ingreso del contenido de la respuesta]                                         |                       |               |                              |             |                                                                 |              |                     |  |
|             |                                                                                    | Estado<br>Vencimiento | de o          | n proceso                    |             | Fecha/hora de respue                                            |              |                     |  |
|             |                                                                                    | entregas<br>Asunto    | R             | tesquesta de Solicitud de In | formación   | stas Ournizora lo.31                                            | _            |                     |  |
|             |                                                                                    | Asento                | E             | Estimados señores            |             |                                                                 |              |                     |  |
|             |                                                                                    | Contenido d           | ie la S       | e procede con el ingreso de  | el comproba | nte de pago, la personería jurídica y cédula del representante. |              |                     |  |
|             |                                                                                    | respuesta             |               | audos,                       |             |                                                                 |              |                     |  |
|             | 15                                                                                 | 5 Archivo A           | diunto de l   | a recouesta 1                |             |                                                                 |              |                     |  |
|             | 19                                                                                 | No                    | Nom           | bre del documento            |             | Archivo adjunto                                                 |              |                     |  |
|             |                                                                                    | 1                     | Comprobante   | Pago                         | DEPÓSI      | TO BANCARIO DE LA EMPRESA docx [0.01 MB]                        | Eliminar     |                     |  |
|             |                                                                                    | 2                     | CÉDULA REF    | PRESENTANTE LEGAL            | Cédula P    | Representante Legal.jpg [0.02 MB]                               | Eliminar     |                     |  |
|             |                                                                                    | 3                     |               |                              | Selecci     | onar archivo Ningún archivo seleccionado                        | Agregar      |                     |  |
|             | [6.                                                                                | . Tramitar fi         | irma del act  | to]                          |             |                                                                 |              |                     |  |
|             | N                                                                                  | lúmero T              | lipo de firma | Nombre del repres            | sentante    | Nombre de la empresa/nombre del departamento                    | -            |                     |  |
|             |                                                                                    | -                     | cieĝir 🔹      |                              | Consultar   |                                                                 | Renidar      |                     |  |
|             |                                                                                    |                       |               |                              |             | Solicitar firma del acto Guardar En                             | viar Listado |                     |  |
|             |                                                                                    |                       |               |                              |             |                                                                 |              |                     |  |
|             |                                                                                    |                       | ww            | w.sicop.go.cr dice           |             |                                                                 |              |                     |  |
|             | ¿Desea remitir?                                                                    |                       |               |                              |             |                                                                 |              |                     |  |
|             |                                                                                    |                       |               |                              |             |                                                                 |              |                     |  |
|             | Aceptar                                                                            |                       |               |                              |             |                                                                 |              |                     |  |
| <b>F</b> 00 |                                                                                    |                       |               |                              |             |                                                                 |              |                     |  |
| 5.28        | Una vez confirm                                                                    | nado                  | en j          | pago y el                    | cun         | npumiento de requisit                                           | os ad        | icionales Aduana de |  |
|             | aplicables al oferente, por parte de la autoridad aduanera se dará firmeza Control |                       |               |                              |             |                                                                 |              |                     |  |
|             | a la adjudicación.                                                                 |                       |               |                              |             |                                                                 |              |                     |  |

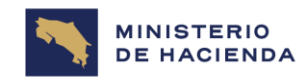

| Instructivo: Uso de plataforma electrónica para las Subastas Públicas Aduaneras – usuario externo- | 1           |
|----------------------------------------------------------------------------------------------------|-------------|
| Código: MH-DGA-PR005-INS-004                                                                       | Versión: 01 |
| Proceso: Gestión de Operaciones Aduaneras                                                          | -           |

| Actividades |                                                                                                    |             |  |  |  |  |
|-------------|----------------------------------------------------------------------------------------------------|-------------|--|--|--|--|
| Número      | Descripción                                                                                                    | Responsable |  |  |  |  |
| 5.29        | En caso de que el mejor oferente no envíe el comprobante del anticipo, pago<br>de la diferencia entre el monto de anticipo y el monto ofertado, en el tiempo<br>establecido o no remita la documentación solicitada, perderá la posibilidad<br>de adjudicarse la mercancía, así mismo, perderá el anticipo del 25%<br>realizado. | Oferente    |  |  |  |  |
| 5.30        | En los casos de incumplimientos del mejor oferente, se declara la insubsistencia y se seguirán las mismas disposiciones con el segundo y tercer mejor oferente, según el orden de prelación, de conformidad con lo estipulado en el Procedimiento de Subasta Pública Aduanera. Código: MH-DGA-PRO05-PCD-007.                     | Oferente    |  |  |  |  |
| 5.31        | Para el retiro de las mercancías el adjudicatario debe proceder según lo indicado en el Procedimiento de Subasta Pública MH-DGA-PRO05-PCD-007.                                                                                                    | Oferente    |  |  |  |  |
| Fin del ins | tructivo                                                                                                    |             |  |  |  |  |

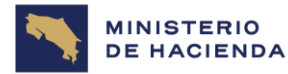

| Instructivo: Uso de plataforma electrónica para las Subastas Públicas<br>Aduaneras – usuario externo– | 1           |
|----------------------------------------------------------------------------------------------------|-------------|
| Código: MH-DGA-PR005-INS-004                                                                          | Versión: 01 |
| Proceso: Gestión de Operaciones Aduaneras                                                             |             |

#### 6. Documentos vinculados

Procedimiento de Subasta Pública Aduanera. Código: MH-DGA-PR005-PCD-007

#### 7. Glosario de términos y siglas.

Línea SICOP: una partida de SICOP estará confirmada por una o varias líneas, las cuales, representan las diferentes mercancías que completan una boleta de subasta.

Partida SICOP: una partida de SICOP representará una boleta de subasta.

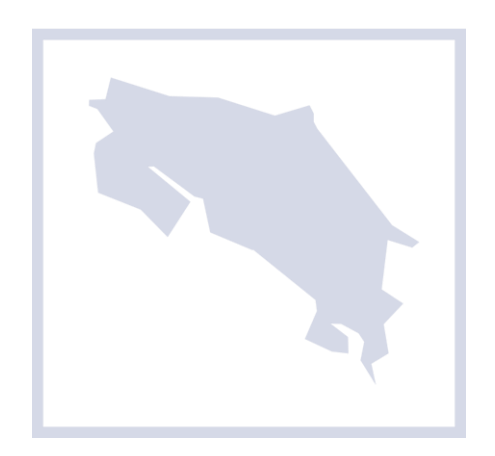

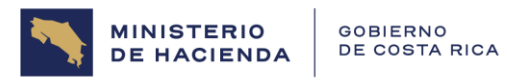

| Instructivo: Uso de plataforma electrónica para las Subastas Públicas Aduaneras – usuario externo– | 1           |
|----------------------------------------------------------------------------------------------------|-------------|
| Código: MH-DGA-PR005-INS-004                                                                       | Versión: 01 |
| Proceso: Gestión de Operaciones Aduaneras                                                          |             |

#### 8. Control del documento

| Instructivo para el usuario externo: Uso de plataforma electrónica para las Subastas Públicas Aduaneras |             |                               |                                                       |                                |                   |  |  |
|----------------------------------------------------------------------------------------------------|-------------|-------------------------------|-------------------------------------------------------|--------------------------------|-------------------|--|--|
| Versión                                                                                                 | Tarea       | Responsable                   | Cargo                                                 | Descripción del<br>cambio      | Fecha             |  |  |
|                                                                                                    | Elaboración | Alejandra Valerín<br>Berrocal | Funcionaria,<br>Departamento de<br>Procesos Aduaneros | Actualización del<br>documento | Octubre<br>2023   |  |  |
|                                                                                                    | Elaboración | Karen Paola Díaz<br>Soto      | Funcionaria, Dirección<br>General de Aduanas          | Actualización del<br>documento | Octubre<br>2023   |  |  |
| N° 1                                                                                                    | Revisión    | Lilliana Ureña<br>Solís       | Jefe, Departamento de<br>Procesos Aduaneros           | Revisión del<br>documento      | Octubre<br>2023   |  |  |
|                                                                                                    | Revisión    | Estefanie Jiménez<br>Méndez   | Dirección de<br>Planificación<br>Institucional        | Revisión de forma              | Diciembre<br>2023 |  |  |
|                                                                                                    | Aprobación  | Ingrid Ramón<br>Sánchez       | Directora, Dirección de<br>Gestión Técnica            | Revisión del<br>documento      | Diciembre<br>2023 |  |  |
| Almacenado en:                                                                                          |             |                               | OneDrive                                              |                                |                   |  |  |

## 9. Documentos por sustituir

| DOCUME                                                                                                    | NTO ANTERIO                  | R          | DOCUMENTO NUEVO                                                                                  |                              |            |
|----------------------------------------------------------------------------------------------------|------------------------------|------------|--------------------------------------------------------------------------------------------------|------------------------------|------------|
| Nombre                                                                                                    | Código                       | N° Versión | Nombre                                                                                           | Código                       | N° Versión |
| Instructivo para el<br>usuario externo Uso<br>de plataforma<br>electrónica para las<br>Subastas Públicas<br>Aduaneras | MH-DGA-<br>PR008-<br>INS-003 | 02         | Uso de plataforma<br>electrónica para las<br>Subastas Públicas<br>Aduaneras –<br>Usuario externo | MH-DGA-<br>PROO5-INS-<br>004 | O1         |

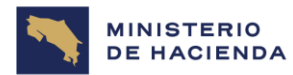

| Instructivo: Uso de plataforma electrónica para las Subastas Públicas<br>Aduaneras – usuario externo– | 1           |
|----------------------------------------------------------------------------------------------------|-------------|
| Código: MH-DGA-PR005-INS-004                                                                          | Versión: 01 |
| Proceso: Gestión de Operaciones Aduaneras                                                             |             |

#### 10. Visto Bueno de la Dirección de Planificación Institucional

| Revisión                   | V.º B.º:                |
|----------------------------|-------------------------|
| Estefanie Jiménez Méndez   | Celia White Ward        |
| Dirección de Planificación | Directora Planificación |
| Institucional              | Institucional           |

#### 11. Firmas de autorización

| Elaborado por:<br>Alejandra Valerin Berrocal<br>Funcionaria<br>Departamento de Procesos<br>Aduaneros | Elaborado por:<br>Karen Paola Díaz Soto Funcionaria<br>Dirección General de Aduanas |
|----------------------------------------------------------------------------------------------------|-------------------------------------------------------------------------------------|
|                                                                                                    |                                                                                     |
| V.º B.º:<br>Lilliana Ureña Solis<br>Jefe<br>Departamento de Procesos<br>Aduaneros                    | V.º B.º:<br>Ingrid Ramón Sánchez<br>Directora<br>Dirección de Gestión Técnica       |